### Gestioni dei cookies con il browser Mozzilla Firefox

#### Siti web e avviso di blocco dei cookie

Quando si cerca di visualizzare un sito web si potrebbe ricevere un messaggio che avverte che i cookie sono disattivati o bloccati: nel presente articolo vengono proposte alcune soluzioni per questo problema. Per maggiori informazioni sui cookie, leggere l'articolo Gestione dei cookie.

## Controllare le impostazioni dei cookie

È possibile che la configurazione di Firefox impedisca la memorizzazione dei cookie. Per attivare i cookie:

- 1. Fare clic sul pulsante dei menu = e selezionare Opzioni .
- 2. Selezionare il pannello Privacy .
- 3. Alla voce Impostazioni cronologia: selezionare utilizza impostazioni personalizzate.

| .0. | Generale     | Privacy                                                      |                                                                   |               |  |  |  |  |  |  |  |
|-----|--------------|--------------------------------------------------------------|-------------------------------------------------------------------|---------------|--|--|--|--|--|--|--|
| ۹   | Ricerca      |                                                              |                                                                   |               |  |  |  |  |  |  |  |
| Î   | Contenuti    | Tracciamento                                                 |                                                                   |               |  |  |  |  |  |  |  |
| ٨   | Applicazioni | Comunica ai siti visitati la volontà di non essere tracciato |                                                                   |               |  |  |  |  |  |  |  |
| ∞   | Privacy      | Cronologia                                                   |                                                                   |               |  |  |  |  |  |  |  |
|     | Sicurezza    | Impostazioni cronologia:                                     | salva la cronologia                                               | •             |  |  |  |  |  |  |  |
| Ó   | Sync         | Verranno salvate la crono                                    | salva la cronologia                                               | ioni inserite |  |  |  |  |  |  |  |
| ٤   | Avanzate     | nei moduli o nei campi di<br>È possibile cancellare la c     | non salvare la cronologia<br>utilizza impostazioni personalizzate | e<br>N        |  |  |  |  |  |  |  |

- 4. Assicurarsi che l'opzione Accetta i cookie dai siti sia attiva.
- 5. Assicurarsi che l'opzione Accetta i cookie di terze parti sia impostata su "sempre".
- La disattivazione dei cookie di terze parti può comportare problemi nella navigazione di alcuni siti. Accettare sempre i cookie di terze parti consente di escluderli dalle possibili cause del problema.
- 6. Fare clic su Eccezioni...
- 7. Assicurarsi che il sito a cui si sta tentando di accedere non sia presente nell'elenco.
- Se il sito è presente nell'elenco, selezionarlo e quindi fare clic su Rimuovi sito .
- 8. Chiudere la pagina about:preferences.

## Eliminare un sito dalla cronologia

I cookie e i dati temporanei salvati sul computer utilizzato potrebbero essere la causa del problema. Provare ad eliminarli, e ripetere le prove effettuate:

- Fare clic sul pulsante dei menu , successivamente Cronologia e fare infine clic sul link
   Visualizza la cronologia in fondo all'elenco per aprire la finestra della Libreria.
- Cercare il sito web che si desidera rimuovere dalla cronologia digitandone il nome nel campo Cerca nella cronologia posto nell'angolo superiore destro e premendo Invio.
- Successivamente, tra i risultati della ricerca, fare clic con il tasto destro sul sito che si desidera eliminare e selezionare Dimentica questo sito.

Tutti gli elementi della cronologia (navigazione, download, cookie, cache, accessi attivi, password, dati inseriti nei moduli, eccezioni per i cookie, per le immagini e per le finestre pop-up) relativi a quel sito verranno eliminati.

| Cronologia                                                                                                 | Cerca in:               | <u>S</u> egnalibri [                                     | <u>C</u> ronologia | a         |                                                                                                    | Sa |
|----------------------------------------------------------------------------------------------------|-------------------------|----------------------------------------------------------|--------------------|-----------|----------------------------------------------------------------------------------------------------|----|
| Eticnette Tutti i segnalibri                                                                               | Nome                    |                                                          |                    | Etichette | Indirizzo                                                                                                    |    |
| <ul> <li>▶ Barra dei segnalibri</li> <li>▶ Menu Segnalibri</li> <li>▲ Segnalibri non catalogati</li> </ul> | a Amazo                 | on.it: elettro                                           | nică, lib          |           | Apri<br>Apri in una nuova sc <u>h</u> eda<br>Apri in una nuova finestra<br>Aggiungi link nei segnalibri<br>Copia<br>Elimina questa pagina<br>Dimentica questo sito | V  |
|                                                                                                    | <u>N</u> ome:           | Amazon.it: elettronica, libri, musica, DVD e tanto altro |                    |           |                                                                                                    |    |
|                                                                                                    | Indirizzo:              | http://www.amazon.it/                                    |                    |           |                                                                                                    |    |
|                                                                                                    | Etichette: Separare più |                                                          | oiù etichette      | e con una | virgola                                                                                                    |    |

4. Chiudere la finestra della Libreria.

# Eliminare tutti i cookie e la cache

Se il problema non si risolve nemmeno con la cancellazione dei cookie per il sito sul quale si riscontra l'anomalia, provare a cancellare tutti i cookie presenti sul computer in uso e ad eliminare il contenuto della cache di Firefox:

- 1. Fare clic sul pulsante dei menu =, successivamente su Cronologia e selezionare Cancella la cronologia recente....
- 2. Nel menu a discesa Intervallo di tempo da cancellare: selezionare la voce tutto.
- 3. Fare clic sulla freccia posta accanto a Dettagli per visualizzare l'elenco degli elementi da eliminare.
- 4. Selezionare Cookie e Cache (solamente).
- 5. Fare clic su Cancella adesso .